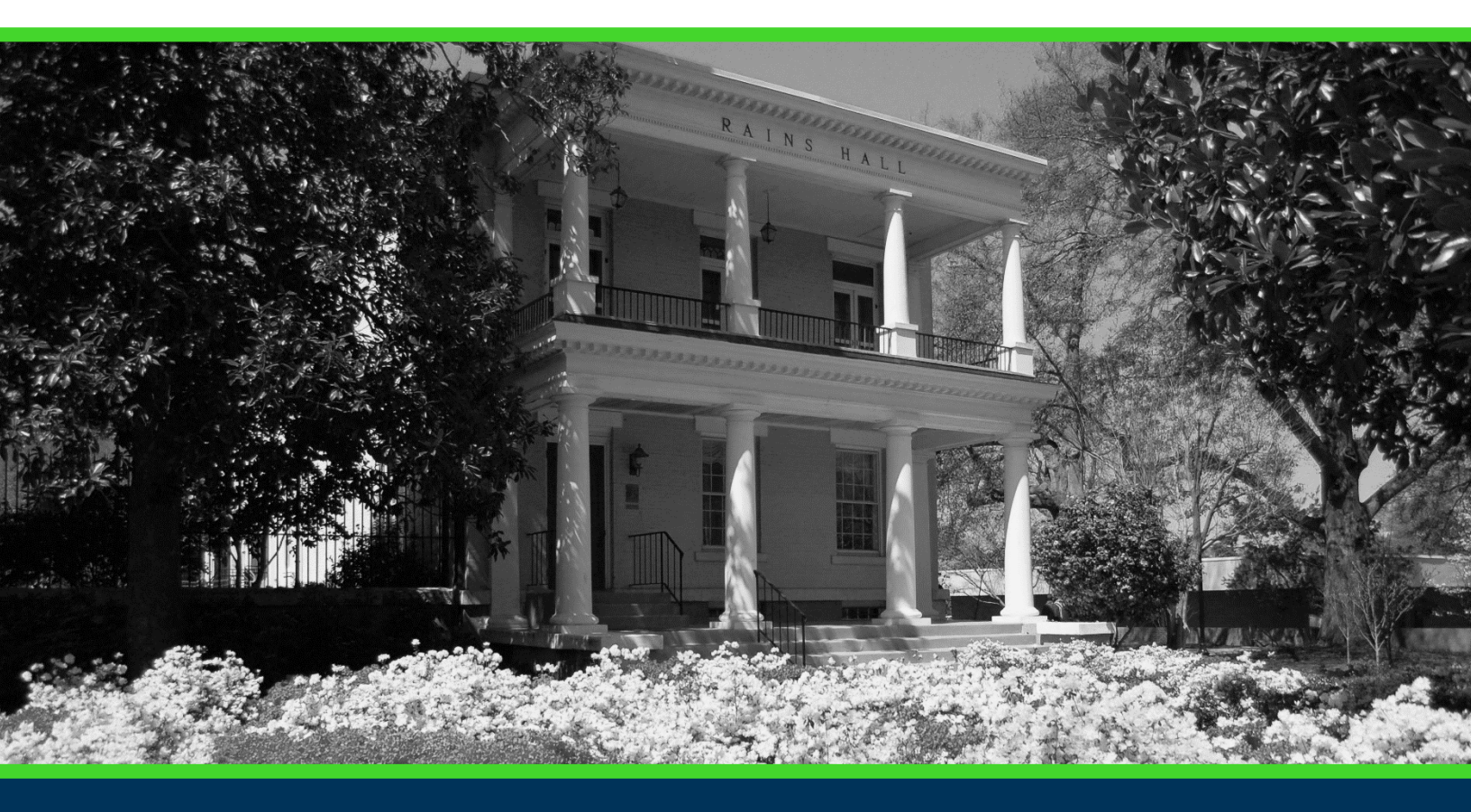

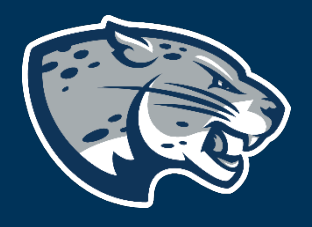

## OFFICE OF THE REGISTRAR USER INSTRUCTIONS

## TABLE OF CONTENTS

| PROCESS                 | . 2 |
|-------------------------|-----|
| ORDER OF APPROVERS      | . 2 |
| REQUIRED DOCUMENTS      | 2   |
| INSTRUCTIONS            | . 3 |
| Completing the Proposal | . 3 |
| Launching the Proposal  | . 6 |
| CONTACT                 | . 7 |

## PROCESS

This proposal is used by the Registrar's Office to revise an existing program with a mass course update. The proposal will aid in updating course information to all affected department members.

## **ORDER OF APPROVERS**

Approval Process Key:

**Approval Stages** 

Implementation Stage

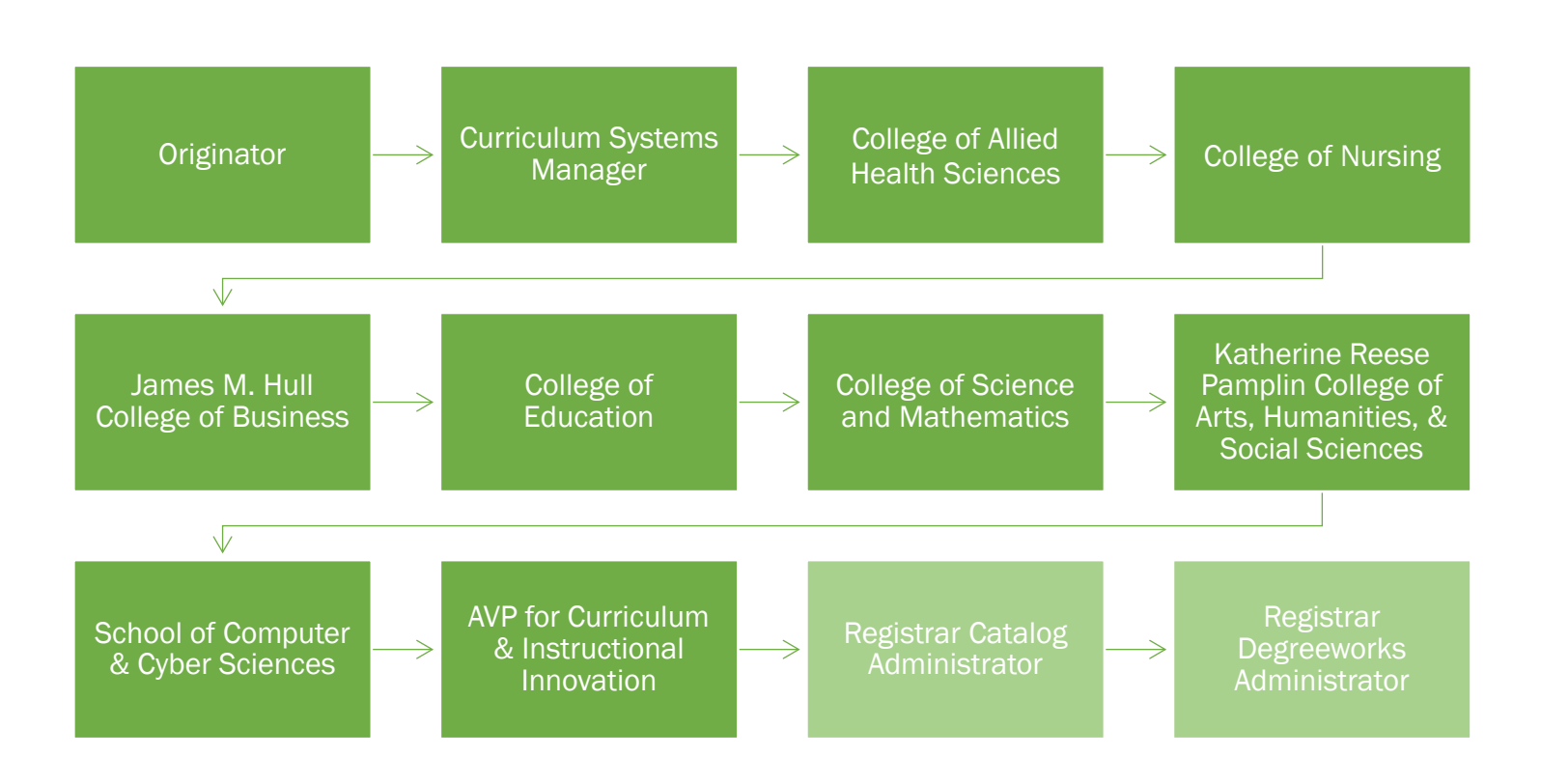

## **REQUIRED DOCUMENTS:**

Impact Report

#### INSTRUCTIONS

COMPLETING THE PROPOSAL

- 1. Login to Curriculog using your net ID and password. <u>https://augusta.curriculog.com</u>
- 2. Select "New Proposal" from the task menu.

|   | <ul> <li>My Tasks</li> </ul> | <ul> <li>My Proposals</li> </ul>    | Watch List | All Proposals |                |
|---|------------------------------|-------------------------------------|------------|---------------|----------------|
| I | Filter by:                   |                                     |            |               |                |
|   | All Tasks                    | <ul> <li>Advanced Filter</li> </ul> |            |               | + New Proposal |

3. Hover over the proposal titled "Administrative: Program Revision-Mass Course Update" and click the blue check mark in order to begin.

|                                                             |   |   | _ |
|-------------------------------------------------------------|---|---|---|
| Administrative: Program Revision - Mass Course Update 3.4.2 |   |   | Ľ |
|                                                             | Ľ | ~ | l |
| 5 mandatory 12 total                                        |   |   | Ľ |

- 4. Navigate to the Routing Information section of the proposal.
- 5. Choose the Academic College AND Department by clicking in the field. This will generate a drop down list of all Academic Colleges and Departments. You may only select two options.

| moose the Academic College and Department Owning the Course.                                                                                                    |
|----------------------------------------------------------------------------------------------------|
| Select an option                                                                                                    |
| Nease select the academic college and department where this course resides. This is the college and department where the cours<br>a selected in Renner, Plance and this question also undeter the muting for approximation this present. |

- 6. Navigate to the Mass Course Update Information section.
- 7. Use the impact report to choose the colleges that are affected by this mass course update. Select the appropriate option regarding the affected colleges

Use the Impact Report to choose each college affected by the mass course update.

| College of Allied Health Sciences:       |                                       |
|------------------------------------------|---------------------------------------|
| ⊖Yes                                     |                                       |
| ○No                                      |                                       |
| College of Nursing:                      | Hull College of Business:             |
| ⊖Yes                                     | ⊖Yes                                  |
| ○No                                      | ○No                                   |
| College of Education:                    | College of Science and Mathematics:   |
| ⊖Yes                                     | ⊖Yes                                  |
| ○No                                      | ○ No                                  |
| Pamplin College of Arts, Humanities, and | School of Computer and Cyber Sciences |
| Social Sciences:                         | ○Yes                                  |
| ⊖Yes                                     | ○ No                                  |
| ONo                                      |                                       |

8. Select the course prefix from the drop box below. Enter the 4 digit course number that needs to be updated in the field beside the course prefix.

| Course Prefix*                                                    | Course Number*                                                                                                    |
|-------------------------------------------------------------------|----------------------------------------------------------------------------------------------------|
| Select an option                                                  |                                                                                                    |
| A 4-character abbreviation of the program of study of the course. | The number consisting of up to 4 characters and an optional<br>one-character alpha or numeric suffix, assigned by the<br>institution. Please refer to the course numbering policy at:<br>https://www.augusta.edu/compliance/policyinfo/policy/course<br>numbering-cross-listing-cross-leveling-suffixes-policy.pdf |

9. Enter the name of the course as it appears on the institution's catalog in the field below.

| Course Title*                                                                                                 |  |  |  |  |  |  |  |  |
|----------------------------------------------------------------------------------------------------|--|--|--|--|--|--|--|--|
|                                                                                                    |  |  |  |  |  |  |  |  |
| The name of the course as it appears on the institution's catalog. Long Title can only contain 100 characters |  |  |  |  |  |  |  |  |

10. Enter the effective term for the updates. This is the first term that the new updates will take effect. Please select the term from the drop down options. If you do not see a term listed, please contact the Registrar's Office at <u>curriculog@augusta.edu</u>. Please do not just select a term. The terms in the drop down are options based on the approved deadlines.

Effective Term\*

11. Enter the name of the course that the mass update is replacing.

Which course is this mass update replacing?\*

12. Provide an explanation regarding the purpose and need for the course.

| B I U   × <sub>e</sub> × <sup>e</sup>   I <sub>x</sub> | 글 :=   레티 레티   ୨୨   반 📫 |  |
|--------------------------------------------------------|-------------------------|--|
| Format 👻 🗮 🗮                                           | ■   ∞ ∞ P   ⊡ ⊞ ≣       |  |
|                                                        |                         |  |
|                                                        |                         |  |
|                                                        |                         |  |
|                                                        |                         |  |
|                                                        |                         |  |

13. Please confirm that an impact report listing all the programs affected by the course update is attached to proposal. This field must be completed.

An impact report listing all programs affected by the course update is attached.\*

⊖Yes

14. Should any additional comments be necessary, enter those in the Additional Comments field.

| BI     | <u>U</u> × <sub>e</sub> × |       | :=   == = |       | 12 |  |
|--------|---------------------------|-------|-----------|-------|----|--|
| Format | -   ≞                     | = = = | •         | I 🖂 📰 | =  |  |
|        |                           |       |           |       |    |  |
|        |                           |       |           |       |    |  |
|        |                           |       |           |       |    |  |
|        |                           |       |           |       |    |  |
|        |                           |       |           |       |    |  |
|        |                           |       |           |       |    |  |

#### LAUNCHING THE PROPOSAL

15. Scroll back to the top of the proposal pane and click the rocket ship icon labeled "validate and launch proposal". Proposal will be validated and launched.

| 🕂 Import 🕞 Save All Changes | 💞 Validate and Launch Proposal |
|-----------------------------|--------------------------------|
|-----------------------------|--------------------------------|

- 16. The proposal is now in your "My Tasks" tab.
- 17. In order for the proposal to move forward to the next approver step, you must approve it.

|  | My Tasks |  | • My Proposals | Watch List |  | All Proposals |  |
|--|----------|--|----------------|------------|--|---------------|--|
|--|----------|--|----------------|------------|--|---------------|--|

18. To approve the proposal, click on the proposal on your task list.

| ACCT - 1111 - Fall 2022<br>22-23 Course: New Course 1.4.2<br>Last Activity: Dec 21, 2020 10:07 AM by Lacey White | 0 | М | Д |  |
|----------------------------------------------------------------------------------------------------|---|---|---|--|
|----------------------------------------------------------------------------------------------------|---|---|---|--|

19. Once the proposal opens, navigate to the right hand menu bar and select the blue check mark.

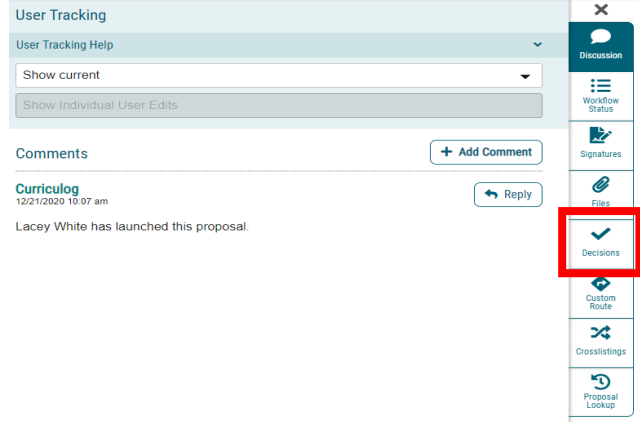

20. This will open a discussion box, fill in the radial button beside "Approve" and click "Make My Decision".

| What would you like to do with this proposal?  Approve Reject Cancel Custom Route  Please comment on your decision below.                 | Your Decision                                 |                |
|----------------------------------------------------------------------------------------------------|-----------------------------------------------|----------------|
| <ul> <li>Approve</li> <li>Reject</li> <li>Suspend</li> <li>Cancel</li> <li>Custom Route</li> </ul> Please comment on your decision below. | What would you like to do with this proposal? |                |
| <ul> <li>Reject</li> <li>Suspend</li> <li>Cancel</li> <li>Custom Route</li> </ul> Please comment on your decision below.                  | ○ Approve                                     | ⊖ Hold         |
| Cancel Custom Route Please comment on your decision below.                                                                                | ○ Reject                                      | ○ Suspend      |
| O Custom Route Please comment on your decision below.                                                                                     |                                               | ○ Cancel       |
| Please comment on your decision below.                                                                                                    |                                               | ○ Custom Route |
|                                                                                                    | Please comment on your decision below.        |                |
|                                                                                                    |                                               |                |
|                                                                                                    |                                               |                |
|                                                                                                    |                                               |                |
|                                                                                                    |                                               |                |
|                                                                                                    |                                               |                |

#### CONTACT

If you have any additional questions, please contact our office at <u>curriculog@augusta.edu</u>.